\_\_\_\_

China science and Technology Review

# 基于 TI-Davinci DM6446 开发平台的网络文件系统(NFS) 搭建和测试

邹腾剑 邓少彬

(西南科技大学 四川 绵阳 621000)

[摘 要]DM6446 开发平台是美国德州仪器 (Texas Instruments) 公司生产的一款基于 DSP 和 ARM 的开发开发平台,该平台适用于图像处理、多媒体处理、 通讯系统,数字信号处理以及嵌入式系统等领域。本文研究的是如何通过配置DM6446开发平台的 boot loader 来搭建一个网络文件系统,从而使 DM6446开发 平台能够通过网络共享 PC 机上的资源,最后通过一个测试程序来验证网络文件系统的功能。 [关键词]DM6446 NFS bootloader Texas Instruments **文章编号**:1009-914X(2009)35-0204-02 中图分类号: TP606 文献标识码:A 1 DVEVM 开发环境的搭建 机 linux 下增加一个供目标板使用的网络文件系统 (NFS), 为开发提供方 便。 命令行说明: 先将目标文件系统装在主机 linux 某个目录上: host\$: 主机 linux 下输入命令(su user、su root 切换普通用户 (1)使用普通用户账号(user)登入主机 linux 和超级用户) (2)执行以下命令,为Montavista 文件系统准备位置 EVM#: U-boot 控制窗口输入命令 target\$: 目标板系统下输入命令... host\$ cd host\$ mkdir -p workdir/filesys 1.1 通过虚拟机安装 [] inux 系统 目标板上已经安装好了Montavista Linux Pro v4.0 host\$ cd workdir/filesys 我们可以先在PC上安装以下支持使用DVEVM的linux主机操作系统, (3) 切换到超级用户 可以用虚拟机安装linux,也可以单独安装linux: host\$ su root 我们的方法是通过安装 VM vare Workstation 虚拟机, 启动虚拟机后, (4)复制目标文件系统到共享区域: 再通过虚拟光驱加载三个redhat9.0的镜像安装包,从而实现在虚拟机上安 host \$ cp ~a /opt/mv\_pro\_4.0/montavista/pro/devkit/arm/ 装linux系统。 v5t le/target/\* ./ 1.2 在虚拟机的 Linux 系统中安装相应的软件 host \$ chown -R user opt 按以下步骤安装主机 linux 软件: (5)用命令gedit /etc/exportfs或vi /etc/exportfs在主机linux 首先从 DAVINCI 四张光碟中拷贝出以下文件暂时存放在 / tmp 下: 下编辑/etc/exportfs文件 添加以下行: \* mvl\_setuplinux\_#\_##\_.bin(#\_##\_##代表版本号) /home/user/workdir/filesvs \*(rw, no\_root\_squash, \* mvl\_target\_setuplinux\_#\_##\_##.bin no\_all\_squash, sync)保存退出 (6) 依然在 root 用户下, 将 NFS 服务器改变为上述(5) 中配置 \* mvl\_lsp\_setuplinux\_#\_##\_##.bin \* dvevm\_setuplinux\_#\_##\_##. bin host\$ /usr/sbin/exportfs -a (1) 进入用户主机 linux 的 / tmp 下执行. bin 文件安装(可以默认安装 host\$ /sbin/service nfs restart 1.5 测试共享文件系统 在/opt下); \* host\$ ./mvl\_setuplinux\_#\_##\_##.bin (1)host\$ /sbin/ifconfig 获得主机linux的ip地址,eth0 后的第 \* host\$ ./mvl\_target\_setuplinux\_#\_##\_##.bin 一个地址 (2) 用两根网线把 pc 机和目标板同时连入路由器外网, 板子和 pc 之间 \* host\$ ./mvl\_lsp\_setuplinux\_#\_##\_##.bin 用串口线相连 打开超级终端(进入超级终端时的设置只把第一行的波特率 注意:如果在安装的过程提示不能用图形化安装,可以用./ 从 2400 为 115200) mvl\_setuplinux\_#\_##\_##. bin -console 在控制台下按照提示安装(普通 用户不能执行切换到 root 执行, 下同) (3) DVEVM 板加电, 在超级终端控制窗口上按任意键, 终止自动引导。 在控制窗口设置环境变量(用NFS来引导评估板启动):(IP:dhcp) (2)执行上面的文件后确认以下文件出现在/opt/mv pro\_4.0下: \* mvltools4.0-no-target, tar, gz; EVM# setenv nfshost 192.168.0.113 (该地址是步骤(1)中获得 的地址) \* mv14.0-target\_path.tar.gz; \* DaVinciLSP#, #, #. tar. gz. EVM# seteny rootpath /home/user/workdir/filesys (4)在/opt/mv\_pro\_4.0下解压: EVM# setenv bootargs console=ttyS0,115200n8 noinitrd rw ip=dhcp root=/dev/nfs nfsroot=\$(nfshost):\$(rootpath), nolock \* host\$ tar zxf mvltools4.0-no-target.tar.gz mem=120M \* host\$ mv14.0-target\_path.tar.gz \* host\$ DaVinciLSP#.#.#.tar.gz EVM# sayeenv 在/opt/mv\_pro\_4.0下建立了Montavista 目录结构。 EVM# boot 1.3 安装 DVEVM 软件 此时启动开发平台上的操作系统,开发平台上的文件系统就是主机 linux下/home/user/workdir/filesys 目录下的文件系统映射过去的,而 \* host\$ cd /tmp 不是自身硬盘驱动器下的文件系统。比如我们在主机linux下/home/ \* host\$ ./dvevm\_setuplinux\_#\_##\_##.bin (可能要在控制台安装, user/workdir/filesys 目录下的mnt下创建一个文件夹aaa,在超级终端 参照第二步当中所用到的方法) 注意:当出现提示符时,不要使用默认安装,安装在用户所使用的目录 进去的开发平台系统中/mnt下自动生成 aaa 文件夹。达到共享的目的,方 里。比如:你的普通用户账户名叫user,你就可以安装在/home/user下,在 便开发。 user下就有dvevm\_##\_#这个目录。到此为止,你可以将/tmp/下的.bin文 2 静态 |P 启动

## 1.4 开辟一个共享的文件系统,供目标板使用

尽管评估板硬件驱动器中已经包含了一个文件系统,但是我们可以在主

从NFS引导文件系统(IP:static)(注:用一根专用网线把主机linux和 目标板连起来,启动时网线水晶头闪烁) 环境变量的设置

件删除。以免占用过多的空间。

#### DVEVM 板加电, 在超级终端控制窗口上按任意键, 终止自动引导

EVM# setenv serverip 192.168.1.115 (设置主机linux的静态

ip)

(设置板子ip) EVM# setenv ipaddr 192.168.1.112

EVM# seteny gateway 192,168,1.97

EVM# setenv netmask 255.255.255.0

EVM# setenv dns1 156.117.126.7

EVM# setenv dns2 157.170.1.5

EVM# setenv myip \$(ipaddr):\$(gateway):\$(netmask):\$(dns1):\$ (dns2)::off

EVM# setenv nfspath /home/user/workdir/filesys

EVM# seteny bootcmd bootm 0x2050000

EVM# seteny bootargs console=ttyS0,115200n8 noinitrd rw ip=\$ (myip) root=/dev/nfs nfsroot=\$(serverip):\$(nfspath), nolock mem=120M

- EVM# saveenv
- EVM# boot

注:引导启动的时候,如果出现 looking for serverip 192.168.1. 113 failed.....

此时我们可以到 主机 linux 下 设置 eth0 的 ip 为 192. 168. 1. 113 具体如下:

host\$ /sbin/ifconfig

host\$ /sbin/ifconfig eth0 down

host\$ /sbin/ifconfig eth0 192.168.1.113

host\$ /shin/ifconfig (查看eth0 后是否有出现192.168.1.113) host\$ /sbin/service network restart (出现...ok 有failed 重新按上述步骤设置,也可以先到application->system setting->network设置eth0:192.168.1.113)

### 3 测试应用程序

自己拷贝已有的应用程序工具包 workshop 到 / home/user/

进入主机linux应用程序目录:/home/user/workshop

进入某个lab ##一# 目录 ./runxdc.sh install (如果./runxdc. sh 后面没有install, 就只生成在本身目录下的app下, 没有传到目标板上,

需要手动拷贝到共享目录下)

这时候会出现error:can't find the path :/opt/montavista/.... 解决方法:

1) 进入/opt/workshop:用命令gedit setpath.sh打开编辑里面有一 行:export MONTAVISTA\_DEVKIT=/opt/montavista/pro/devkit,把它改为: export MONTAVISTA\_DEVKIT=/opt/mv\_pro\_4.0/montavista/pro/devkit

2). 把/opt/mv pro\_4.0下的montavista移到/opt下再运行./ runxdc. sh install 具体如下:

host\$ cd /

host\$ mv ~ R /opt/mv\_pro\_4.0/montavista /opt (需要以root 用户来执行)

如果还有错误:no rule to make target 'install'。换一个以"lab" 开头的目录进去后./runxdc.sh install 直到找到可以运行成功的目录 下文件。(有的会有错误:no rule to make target 'install',因为它的 app下的package.bld 中没有定义install,可以对比"能运行./runxdc. sh install的app下的package.bld",用gedit package.bld分别查看, 在有错误的 app 下的 package. bld 中加上定义 install 的内容, 这样就可 以执行后面的 install 了)

自动把编译好的可执行文件拷贝到共享文件系统 / home/user/ workdir/filesys/opt/workshop(先要进入板子系统/opt下或者主机 linux下的/home/user/workdir/filesys/opt/下建立文件夹workshop), 此时你就可以在超级终端进入板子系统:/opt/workshop 下执行生成的可 执行文件。

注意:以上的这些操作必须保证 PC 机上的 linux 上安装 GCC 和交叉编 译器,可以再 application 下的添加删除程序补充安装。

已有的应用程序工具包workshop拷贝到主机linux目录/home/user/ 下、在主机linux下的/home/user/workdir/filesys/opt/下建立文件

夹workshop ./home/user/workshop/lab ##一# 目录 ./runxdc.sh install 生成的可执行文件自动映射到/home/user/workdir/filesys/opt/ workshop 也可以自己设置路径让生成的可执行文件自动映射到 /home/ user/workdir/filesys/下的其它目录(但是一定要映射在/home/user/ workdir/filesys/下的共享目录,板子上系统才可以识别到。比如/home/ user/workdir/filesys/mnt)

那怎样设置路径的让生成的可执行文件自动映射到/home/user/ workdir/filesys/下的其它目录了呢?下面介绍一下方法:

打开/home/user/workshop 里面有一个setpaths.sh 和一个config. bld 用命令gedit setpaths.sh(只编辑这一个好像也可以)和gedit config.bld 查看内容,最后几行出现:export /home/user/workdir/ filesys/opt/workshop之类的,你把这行最后的/opt/workshop改成其它 目录,比如改成/mnt,执行./runxdc.sh install后,自动把编译好的可执 行文件拷贝到共享文件系统/home/user/workdir/filesys/mnt下了,进入 板子系统/mnt下可以看到多出几个文件,执行即可。

(注意:如果你之前已经执行过该文件,需要先./runxdc.sh clean 再 执行./runxdc.sh install才能看到/mnt下的新的结果)

#### 4 结果以及分析

在 NFS 搭建完毕之后, 我们在 PC 机上的 linux 对应的目录下新建一个 文件, 然后通过超级终端来查看, 结果发现对应的目录下已经新建的一个文 件,这就说明了DM6446开发平台启动的文件系统是PC机上linux对应目录 下的那个文件系统,这种方法可以使的开发平台与PC机共享有用的资源,节 约了开发正本,同时降低了开发难度。

将测试程序拷贝到网络文件系统之后,我们通过交叉编译某些实例程 序,然后在开发平台的环境下运行,我们可以看到对应的实验结果,这说明我 们可以在 PC 机上编写程序和调试程序,最后将可执行文件移植到开发平台 上去执行,这种方法既方便又节约成本,同时由于资源的共享,还可以缩短产 品的开发周期。

#### 参考文献

[1] 晓飞, 刘彬, 张辉. 基于 ARM 嵌入式 Linux 应用开发与实例教程 [M]. 北京:清华大学出版社, 2007.

[2] 韦东山. 嵌入式linux应用开发完全手册. 人民邮电出版社, 2008.